# <u>在 Windows 以有線 LAN 方式安裝及連接 MAXIFY GX7070 打印機(以 Windows 10 作示範)</u> Installing MAXIFY GX7070 on Windows via wired LAN connection (Use Windows 10 as example)

### <u>有線連接 Wired Connection</u>

 確保在開始有線連接設定之前,印表機已開啟。 如果電源開啟,電源(ON)指示燈(A)將亮起。 Make sure printer is turned on before starting wired connection setup. If the power is on, the ON lamp (A) will be lit.

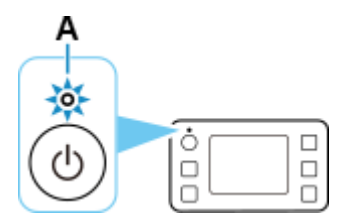

2. 需要乙太網路電纜線(另行出售)。

You will need an Ethernet cable (sold separately).

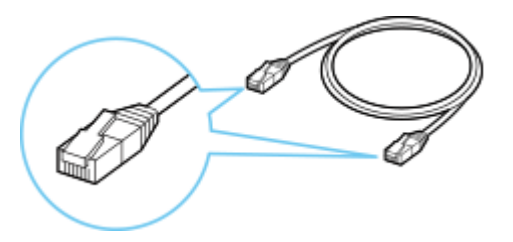

3. 取下位於印表機後部左側連接埠的蓋(B)。Remove the Cap (B) from the port located on the left side at the back of the printer.

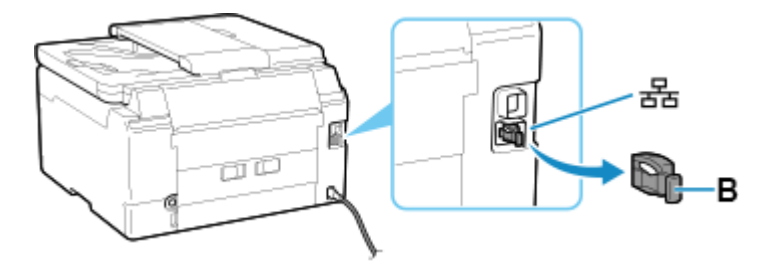

使用乙太網路電纜線(C)連接印表機和網路裝置(路由器等)。
 請勿連接到任何其他連接埠。

Connect the printer and a network device (router, etc.) with an Ethernet cable **(C)**. Do not connect to any other port.

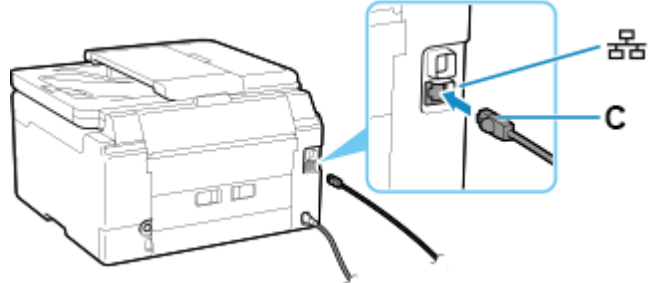

5. 按印表機的主頁(HOME)按鈕(D)。 Press the printer's HOME button (D).

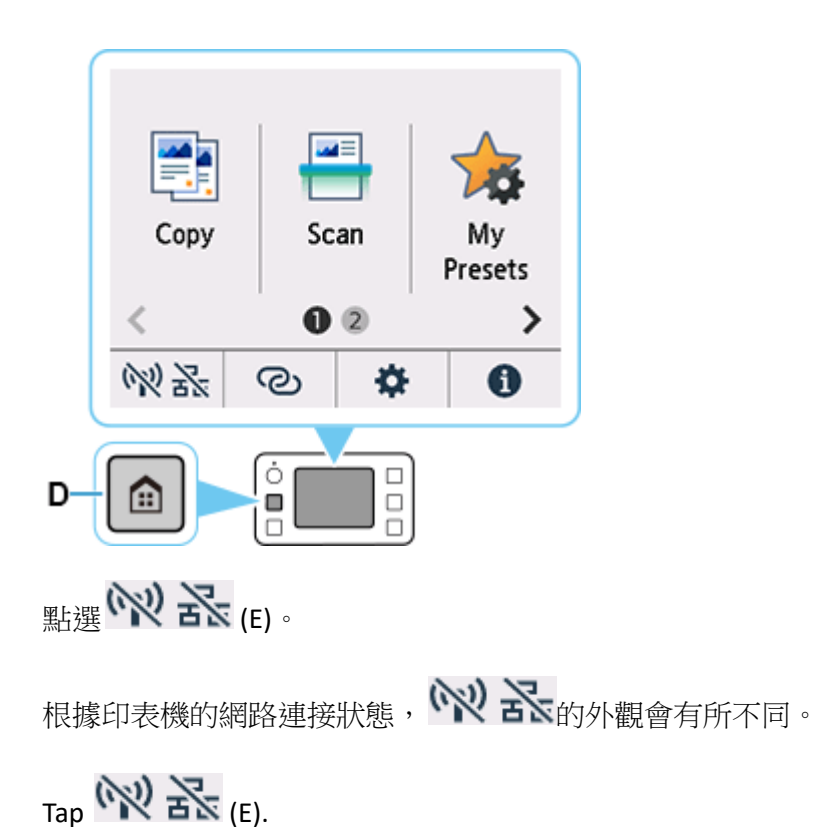

The appearance of www waries depending on the printer's network connection status.

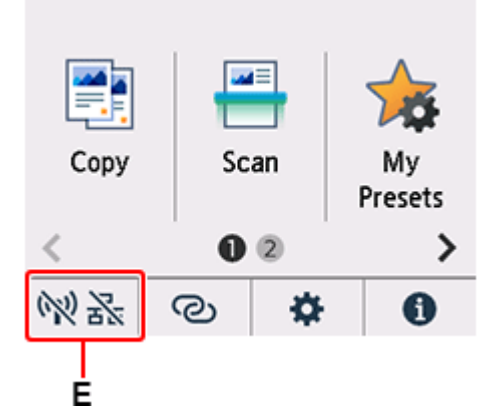

7. 點選有線 LAN(Wired LAN)。 Tap Wired LAN.

6.

| LAN settings |                 |  |  |  |  |
|--------------|-----------------|--|--|--|--|
| *            | Wi-Fi           |  |  |  |  |
| $\mathbb{Z}$ | Wireless Direct |  |  |  |  |
| ⅔            | Wired LAN       |  |  |  |  |
|              | Print details   |  |  |  |  |

8. 點選啟用/禁用有線 LAN(Enable/disable Wired LAN) Tap Enable/disable Wired LAN.

| Wired LAN                |  |  |  |
|--------------------------|--|--|--|
| See settings             |  |  |  |
| Enable/disable Wired LAN |  |  |  |
|                          |  |  |  |
| Advanced                 |  |  |  |

9. 點選**啟用(Enable)** 

Tap **Enable**.

| See 54 | Enable  |
|--------|---------|
| See se | Disable |
| Enable |         |
|        |         |
|        |         |

10. 如果顯示以下螢幕,請點選 OK。

如果未顯示以下螢幕,請繼續執行下一步。

If the screen on the below appears, tap **OK**.

If the following screen is not displayed, proceed to the next step.

| 1                                                         |
|-----------------------------------------------------------|
| Enabling wired LAN disables<br>Wi-Fi and Wireless Direct. |
| ОК                                                        |

# 11. 按**主頁(HOME)**按鈕。

Press the **HOME** button.

|            | Wired LAN |        |                 |  |  |
|------------|-----------|--------|-----------------|--|--|
| See settir | ngs       |        |                 |  |  |
| Enable/di  | sable Wir | ed LAN |                 |  |  |
|            |           |        |                 |  |  |
|            |           | Aď     | vanced          |  |  |
|            |           |        |                 |  |  |
| -          |           |        |                 |  |  |
|            |           | 1      | $ \rightarrow $ |  |  |
|            |           | -      |                 |  |  |
| Сору       | Sca       | an     | My<br>Presets   |  |  |
| <          | 0         | 2      | >               |  |  |
| 몲          | ଡ         | \$     | 0               |  |  |

網路連接設定完成。

連接完成後,去會出現在螢幕左下方。

#### 下載及安裝步驟

#### Driver download and Installation procedure

**12.** 到以下佳能網站並下載印表機的驅動程式 https://hk.canon/zh\_HK/support/gx7070/model

> Go to below Canon webpage and download the printer driver https://hk.canon/en/support/MAXIFY%20GX7070/model

- 選擇並下載以下檔案
   Choose and download below files
   GX7000 series Driver setup package (Windows)
- 14. 按網頁內的〔下載〕,下載完成後開啟該檔案安裝Click [Download] in the webpage, and then execute the file after download was completed
- 15. 按〔開始設定〕

Click [Start Setup]

| Canon | 開始設定<br>開始進行必要的設定,以便從電腦使用本機。<br>請參見螢幕上的說明。 |
|-------|--------------------------------------------|
|       | 開始設定                                       |
|       | 設定                                         |

16. 按〔下一步〕

| 0                                             | 0                               | 3     | 0   |
|-----------------------------------------------|---------------------------------|-------|-----|
| 繼續之前                                          |                                 |       |     |
| 此軟體可能使用網路設定印<br>如果在設定過程中安全軟體<br>(有關詳細資訊,請參閱安全 | 表機。<br>潁示任何警告,請允許此軟體約<br>軟體手冊。) | 醬續。   |     |
| 此軟體將所安裝的其他軟體                                  | 新增至 Windows 防火牆允許的和             | 程式清單。 |     |
|                                               |                                 |       |     |
|                                               |                                 |       |     |
|                                               |                                 |       |     |
|                                               |                                 |       |     |
|                                               |                                 |       |     |
|                                               |                                 |       |     |
|                                               |                                 |       |     |
|                                               |                                 |       |     |
|                                               |                                 |       |     |
| 上一步                                           |                                 |       | 下一步 |

**17.** 請等候下載

| Please wait for download          |                            |                                       |   |
|-----------------------------------|----------------------------|---------------------------------------|---|
| 0                                 | 2                          | 3                                     | 9 |
| <b>正在取得最新驅動程式和</b> 較<br>正在下載 2/16 | x體的相關資訊。                   |                                       |   |
| 有關功能和設定的更多詳細資                     | https://ij.sta<br>訊,請參閱手冊。 | L L L L L L L L L L L L L L L L L L L |   |
| 取消                                |                            |                                       |   |

## 18. 按〔是〕

## Click [Yes]

| 許可協定<br>請在安裝 Canon 產品 前,仔細閱讀下面許可協定。 終端使用者授權合約 注意:在安裝或使用本官方授權軟體前,請您閱讀本文件。 本使用授權合約是您個人或實體)與 Canon Inc. 之間的授權合約(簡稱「合約」),是關於(0)随同本合約提供給您的軟體程式、<br>相關的電子或線上手冊及其更新(統稱「軟體」),(ii)軟體或 Canon 噴墨印表機(簡稱「印表機」)的其他資料或印表機的創題更<br>新(簡稱「資料更新」),及(iii)随同本合約提供或使用該軟體或其更新線上提供用於列印的數位格式之文字、影像、圖示和其<br>他視覺表示(本軟體除外)(簡稱「內容資料」)的合約。以後提及的軟體、資料更新和內容資料各自簡稱「官方授權軟<br>體」。Canon 公司位於 30-2 Shimomaruko 3-chome、Ohta-ku、Tokyo 146-8501、Japan(簡稱「Canon」)。 如果接受該協定,按一下[是]。如果選擇[否],則取消軟體安裝。 | 0                                                                                                    | 0                                                                                                    | 6                                                                                                    | 0                                                                   |
|----------------------------------------------------------------------------------------------------|----------------------------------------------------------------------------------------------------|----------------------------------------------------------------------------------------------------|----------------------------------------------------------------------------------------------------|---------------------------------------------------------------------|
| 終端使用者授權合約<br>注意:在安裝或使用本官方授權軟體前,請您閱讀本文件。 本使用授權合約是您(個人或實體)與 Canon Inc.之間的授權合約(簡稱「合約」),是關於()隨同本合約提供給您的軟體程式、<br>相關的電子或線上手冊及其更新(統稱「軟體」),(i)軟體或 Canon 噴墨印表機(簡稱「印表機」)的其他資料或印表機的韌體更<br>新(簡稱「資料更新」),及(ii)隨同本合約提供或使用該軟體及其更新線上提供用於列印的數位格式之文字、影像、圖示和其<br>他視覺表示(本軟體除外)(簡稱「內容資料」)的合約。以後提及的軟體、資料更新和內容資料各自簡稱「官方授權軟<br>體」。Canon 公司位於 30-2 Shimomaruko 3-chome、Ohta-ku、Tokyo 146-8501、Japan(簡稱「Canon」)。 如果接受該協定,按一下[是]。如果選擇[否],則取消軟體安裝。                                     | <b>許可協定</b><br>請在安裝 Canon 產品 前,仔約                                                                                                    | 田閱讀下面許可協定。                                                                                                    |                                                                                                    |                                                                     |
| 如果接受該協定,按一下[是]。如果選擇[否],則取消軟體安裝。                                                                                                    | 終端使用者授權合約<br>注意:在安裝或使用本官方授權<br>本使用授權合約是您(個人或實動<br>相關的電子或線上手冊及其更新<br>新(簡稱「資料更新」),及(iii)随<br>他視覺表示(本軟體除外)(簡稱「<br>體」。Canon 公可位於 30-2 Shime | 軟體前,請您閱讀本文件。<br>創與 Canon Inc. 之間的授權合約(<br>(統稱「軟體」),(ii)軟體或 Can<br>同本合約提供或使用該軟體及其<br>內容資料」)的合約。以後提及E<br>omaruko 3-chome、Ohta-ku、Tokye | (簡稱「合約」),是關於(i)隨同/4<br>on 噴墨印表機(簡稱「印表機」)<br>其更新線上提供用於列印的數位/<br>約軟體、資料更新和內容資料各<br>o 146-8501、Japan(簡稱「Canon」 | ▲本合約提供給您的軟體程式、<br>的其他資料或印表機的韌體更<br>格式之文字、影像、圖示和其<br>自簡稱「官方授權軟<br>)。 |
| 返回初始介面 否 是                                                                                                    | ,<br>如果接受該協定,按一下 [是]<br>返回初始介面                                                                                                    | 。如果選擇 [否],則取消軟                                                                                                    | 體安裝。                                                                                                    | ÷.                                                                  |

# 19. 閱後按〔同意〕或〔不同意〕

| Click [Agree] or [Do not agree] after reading                                                                                                    |                                                                                                    | ,<br>                                                          |                                                     |                              |
|----------------------------------------------------------------------------------------------------|----------------------------------------------------------------------------------------------------|----------------------------------------------------------------|-----------------------------------------------------|------------------------------|
| <ul> <li> <b>3</b> </li> <li> <b>4</b> </li> <li> <b>5</b> </li> <li> <b>7 6</b> </li> <li> <b>7 6</b> </li> <li> <b>7 7</b></li></ul>                                                                                                    | ree] or [Do not ag                                                                                                    | ee] after reading                                              | )                                                   |                              |
| <ul> <li>有關 Canon 產品相關服務的使用</li> <li>為了提供與印表機相關的服務,以及為了使產品與服務的開發、銷售和促銷更佳滿足用戶需求,Canon 需要獲更Canon 產品相關的以下資訊,然後透過網際網路傳送至 Canon (如果在中國使用 Canon 產品,傳送至法定研究機)</li> <li>與印表機/帶描器/資訊裝置有關的資訊</li> <li>印表機口號碼,安裝日期和時間、國家/地區設定等基本資訊</li> <li>已安裝墨水的類型、墨水使用資訊、已列印的頁數、掃描次數和維護資訊等使用歷史記錄</li> <li>紙張使用資訊、列印環境/條件、掃描作業設定和問卷結果</li> <li>型號名稱、作業系統版本、語言和顯示說定資訊等基本裝置資訊</li> <li>裝置驅動程式和應用程式軟體的K兩有與一個應要記錄</li> <li>* 根據所用型號和/或應用程式軟體的不同,可能不會傳送上述某些資訊。</li> <li>* 如果您在日本或美國使用本軟體,本軟體使用 Cookie,關於「客層和興趣」(Google Analytics 的其中一個功能)的標準報表。Canon 會將上述部分資訊傳送給執行 Google Analytics 的 Google LLC 伺服器,並將此類資訊與其他資訊搭配使用。</li> <li>如果您回意,請選擇[同意]。否則,請選擇[不同意]。如果您選擇[不同意],與您的 Canon 產品相關的資訊將不送給我們,但是仍會安裝用於傳送資訊的軟體,不須事先取得同意。</li> </ul> | 0                                                                                                    | 0                                                              | 3                                                   | 0                            |
| <ul> <li>四小豆花含用植物的以下資訊,然後透過網際網路傳送至 Canon (如果在中國使用 Canon 產品,傳送至法定研究機)</li> <li>與印表機/ID 號碼、安裝日期和時間、國家/地區設定等基本資訊</li> <li>- 印表機ID 號碼、安裝日期和時間、國家/地區設定等基本資訊</li> <li>- 已安裝墨水的類型、墨水使用資訊、已多印的頁數、掃描次數和維護資訊等使用歷史記錄</li> <li>- 紙張使用資訊、グ印環境/條件、掃描作業設定和問卷結果</li> <li>- 型號名稱、作業系統版本、語言和顯示設定資訊等基本裝置資訊</li> <li>- 裝置驅動程式和應用程式軟體的下同,可能不會傳送上述某些資訊。</li> <li>* 根據所用型號和可或應用程式軟體的不同,可能不會傳送上述某些資訊。</li> <li>* 如果您在日本或美國使用本軟體,本軟體使用 Cookie,關於「客層和興趣」(Google Analytics 的其中一個功能)的標準報表。Canon 會將上述部分資訊傳送給執行 Google Analytics 的 Google LLC 伺服器,並將此頻資訊與其他資訊搭配使用。</li> <li>如果您同意,請選擇[同意]。否則,請選擇[不同意]。如果您選擇[不同意],與您的 Canon 產品相關的資訊將不須事先取得同意。</li> </ul>                                                                          | non產品相關服務的使<br>與印表機相關的服務,D                                                                                                    | 用<br>及為了使產品與服務的                                                | 闘發、銷售和保銷軍佳滿                                         | 足用戶雪求,Canon 雲粟獕取你            |
| 與印表機/帶描器/資訊裝置有關的資訊<br>- 印表機ID 號碼、安裝日期和時間、國家/地區設定等基本資訊<br>- 已安裝墨水的類型、墨水使用資訊、已列印的頁數、掃描次數和維護資訊等使用歷史記錄<br>- 紙張使用資訊、列印環境條件、掃描作業設定和問卷結果<br>- 型號名稱、作業系統版本、語言和顯示設定資訊等基本裝置資訊<br>- 裝置驅動程式和應用程式軟體的版本資訊和I使用歷史記錄<br>* 根據所用型號和V或應用程式軟體的不同,可能不會傳送上述某些資訊。<br>* 如果您在日本或美國使用本軟體,本軟體使用 Cookie,關於「客層和興趣」(Google Analytics 的其中一個功能的標準報<br>表。Canon 會將上述部分資訊傳送給執行 Google Analytics 的 Google LLC 伺服器,並將此類資訊與其他資訊搭配使用。<br>如果您同意,請選擇[同意]。否則,請選擇[不同意]。如果您選擇[不同意],與您的 Canon 產品相關的資訊將不<br>送給我們,但是仍會安裝用於傳送資訊的軟體,不須事先取得同意。                                                                                                    | 品相關的以下資訊,然後                                                                                                    | 透過網際網路傳送至 Ca                                                   | non (如果在中國使用 Canc                                   | m 產品,傳送至法定研究機構)              |
| 與印表機/帶描器/資訊裝置有關的資訊<br>- 印表機ID 號碼、安裝日期和時間、國家/地區設定等基本資訊<br>- 已安裝墨水的類型、墨水使用資訊、已列印的頁數、掃描次數和維護資訊等使用歷史記錄<br>- 紙張使用資訊、列印環境(條件、掃描作業設定和問卷結果<br>- 型號名稱、作業系統版本、語言和顯示設定資訊等基本裝置資訊<br>- 裝置驅動程式和應用程式軟體的版本資訊和使用歷史記錄<br>* 根據所用型號和/或應用程式軟體的不同,可能不會傳送上述某些資訊。<br>* 如果您在日本或美國使用本軟體,本軟體使用 Cookie,關於「客層和興趣」(Google Analytics 的其中一個功能的標準報<br>表。Canon 會將上述部分資訊傳送給執行 Google Analytics 的 Google LLC 伺服器,並將此類資訊與其他資訊搭配使用。<br>如果您同意,請選擇[同意]。否則,請選擇[不同意]。如果您選擇[不同意],與您的 Canon 產品相關的資訊將不<br>送給我們,但是仍會安裝用於傳送資訊的軟體,不須事先取得同意。                                                                                                    |                                                                                                    |                                                                |                                                     |                              |
| <ul> <li>印表機ID 號碼、安裝日期和時間、國家/地區設定等基本資訊</li> <li>已安裝墨水的類型、墨水使用資訊、已列印的頁數、掃描次數和維護資訊等使用歷史記錄</li> <li>紙張使用資訊、列印環境條件、掃描作業設定和問卷結果</li> <li>型號名稱、作業系統版本、語言和顯示設定資訊等基本裝置資訊</li> <li>装置驅動程式和應用程式軟體的版本資訊和使用歷史記錄</li> <li>* 根據所用型號和/或應用程式軟體的不同,可能不會傳送上述某些資訊。</li> <li>* 如果您在日本或美國使用本軟體,本軟體使用 Cookie,關於「客層和興趣」(Google Analytics 的其中一個功能的標準報表。Canon 會將上述部分資訊傳送給執行 Google Analytics 的 Google LLC 伺服器,並將此類資訊與其他資訊搭配使用。</li> <li>如果您同意,請選擇[同意]。否則,請選擇[不同意]。如果您選擇[不同意],與您的 Canon 產品相關的資訊將不送給我們,但是仍會安裝用於傳送資訊的軟體,不須事先取得同意。</li> </ul>                                                                                                    | /掃描器/資訊裝置有關的資訊                                                                                                    |                                                                |                                                     |                              |
| - 紙規便用資訊、列印環境條件、挤描作業設定和問卷結果<br>- 型號名稱、作業系統版本、語言和顯示設定資訊等基本裝置資訊<br>- 裝置驅動程式和應用程式軟體的版本資訊和使用歷史記錄<br>* 根據所用型號和/或應用程式軟體的不同,可能不會傳送上述某些資訊。<br>* 如果您在日本或美國使用本軟體,本軟體使用 Cookie,關於「客層和興趣」(Google Analytics 的其中一個功能)的標準報<br>表。Canon 會將上述部分資訊傳送給執行 Google Analytics 的 Google LLC 伺服器,並將此類資訊與其他資訊搭配使用。<br>如果您同意,請選擇[同意]。否則,請選擇[不同意]。如果您選擇[不同意],與您的 Canon 產品相關的資訊將不<br>送給我們,但是仍會安裝用於傳送資訊的軟體,不須事先取得同意。                                                                                                    | D號碼、安裝日期和時間、<br>Nation<br>Nation和<br>Nation和<br>Data<br>Nation和<br>Data<br>National<br>National<br>Data<br>National<br>National<br>Nation | 國家/地區設定等基本資訊<br>已列印的頁數、掃描次數                                    | 和維護資訊等使用歷史記錄                                        |                              |
| - 装置驅動程式和應用程式軟體的版本資訊和I使用歷史記録<br>* 根據所用型號和/或應用程式軟體的不同,可能不會傳送上述某些資訊。<br>* 如果您在日本或美國使用本軟體,本軟體使用 Cookie,關於「客層和興趣」(Google Analytics 的其中一個功能)的標準報<br>表。Canon 會將上述部分資訊傳送給執行 Google Analytics 的 Google LLC 伺服器,並將此類資訊與其他資訊搭配使用。<br>如果您同意,請選擇[同意]。否則,請選擇[不同意]。如果您選擇[不同意],與您的 Canon 產品相關的資訊將不送給我們,但是仍會安裝用於傳送資訊的軟體,不須事先取得同意。                                                                                                    | 月資訊、列印環境/條件、掃<br>爾、作業系統版本、語言和編<br>1971年2月2日第二十二十二十二十二十二十二十二十二十二十二十二十二十二十二十二十二十二十二十                                                                                                    | i作業設定和問卷結果<br>i示設定資訊等基本裝置資                                     | 訂刊                                                  |                              |
| <sup>™</sup> 根據所用空號和項應用程式軟體的不同、可能不會傳送上述未空質訊。<br>* 如果您在日本或美國使用本軟體,本軟體使用 Cookie,關於「客層和興趣」(Google Analytics 的其中一個功能)的標準報<br>表。Canon 會將上述部分資訊傳送給執行 Google Analytics 的 Google LLC 伺服器,並將此類資訊與其他資訊搭配使用。<br>如果您同意,請選擇 [同意]。否則,請選擇 [不同意]。如果您選擇 [不同意],與您的 Canon 產品相關的資訊將™<br>送給我們,但是仍會安裝用於傳送資訊的軟體,不須事先取得同意。                                                                                                    | 四年1月1日日本日本日本日本日本日本日本日本日本日本日本日本日本日本日本日本日本日本                                                                                                    | ·貝爾帕哈伊尼文記録                                                     | 1 44 - 57 <del>2</del> 11 -                         |                              |
| 如果您同意,請選擇 [同意]。否則,請選擇 [不同意]。如果您選擇 [不同意],與您的 Canon 產品相關的資訊將><br>送給我們,但是仍會安裝用於傳送資訊的軟體,不須事先取得同意。                                                                                                    | 刊空號和/ 蚁應用桂式軟體的<br>生日本或美國使用本軟體・ス<br>n 會將上述部分資訊傳送給報                                                                                                    | トロ・リ配ケ曾傳法上述す<br>に軟體使用 Cookie ・關於「<br>が行 Google Analytics 的 Goo | 客屋貢訊。<br>客層和興趣」(Google Analyti<br>gle LLC 伺服器・並將此類資 | cs的其中一個功能的標準報<br>訊與其他資訊搭配使用。 |
|                                                                                                    | 意,請選擇 [同意]。否則<br>],但是仍會安裝用於傳送                                                                                                    | ,請選擇 [不同意]。如<br>資訊的軟體,不須事先                                     | 果您選擇 [不同意],與您的<br>取得同意。                             | 勺 Canon 產品相關的資訊將不會           |
|                                                                                                    |                                                                                                    |                                                                |                                                     |                              |
|                                                                                                    |                                                                                                    |                                                                |                                                     |                              |
| 上一步                                                                                                    | 上一步                                                                                                    |                                                                | 不同意                                                 | 同意                           |

## 20. 請等候

#### Please wait

| 1.        | 2    | 3 | 0 |
|-----------|------|---|---|
| 正在檢查印表機狀態 |      |   |   |
|           |      |   |   |
|           |      |   |   |
|           | _    |   |   |
|           | ے ا  |   |   |
|           | - Lu |   |   |
|           |      |   |   |
|           |      |   |   |
|           |      |   |   |
|           |      |   |   |
|           |      |   |   |
|           |      |   |   |

# 21. 按〔是〕

# Click [Yes] 化 2 3 4 始査連接方法 是否允許以有緣 LAN 連接使用以下印表機 ? 印表機(序號): 6 6 印表機(序號): 6 8 8 服於連接類型 8 8 8 西 是 1 1 1

## 22 請等候

#### Please wait

| 22                  | 3                                       | 0                                                                                                    |
|---------------------|-----------------------------------------|----------------------------------------------------------------------------------------------------|
|                     |                                         | 完成大約還需2分鐘                                                                                                    |
|                     |                                         |                                                                                                    |
| https://ij.start.ca | inon                                    |                                                                                                    |
| 【,請參 <b>閱</b> 手冊。   |                                         |                                                                                                    |
|                     | Land Land Land Land Land Land Land Land | Line Control Control |

23 按〔下一步〕

### Click [Next]

| 0.           | 2  | 3   | 0   |
|--------------|----|-----|-----|
| 您現在可以從電腦進行列印 | 0  |     |     |
|              |    |     |     |
|              |    |     |     |
|              |    |     |     |
|              |    |     |     |
|              |    | -   |     |
|              | 니= | Lr. |     |
|              |    | ·   |     |
|              |    |     |     |
|              |    |     |     |
| □設定為預設印表機    |    |     |     |
| 2            |    |     |     |
|              |    |     | 下一步 |
|              |    |     |     |

24 安裝完成,按〔線上繼續〕

#### Driver installation was completed, click [Continue online]

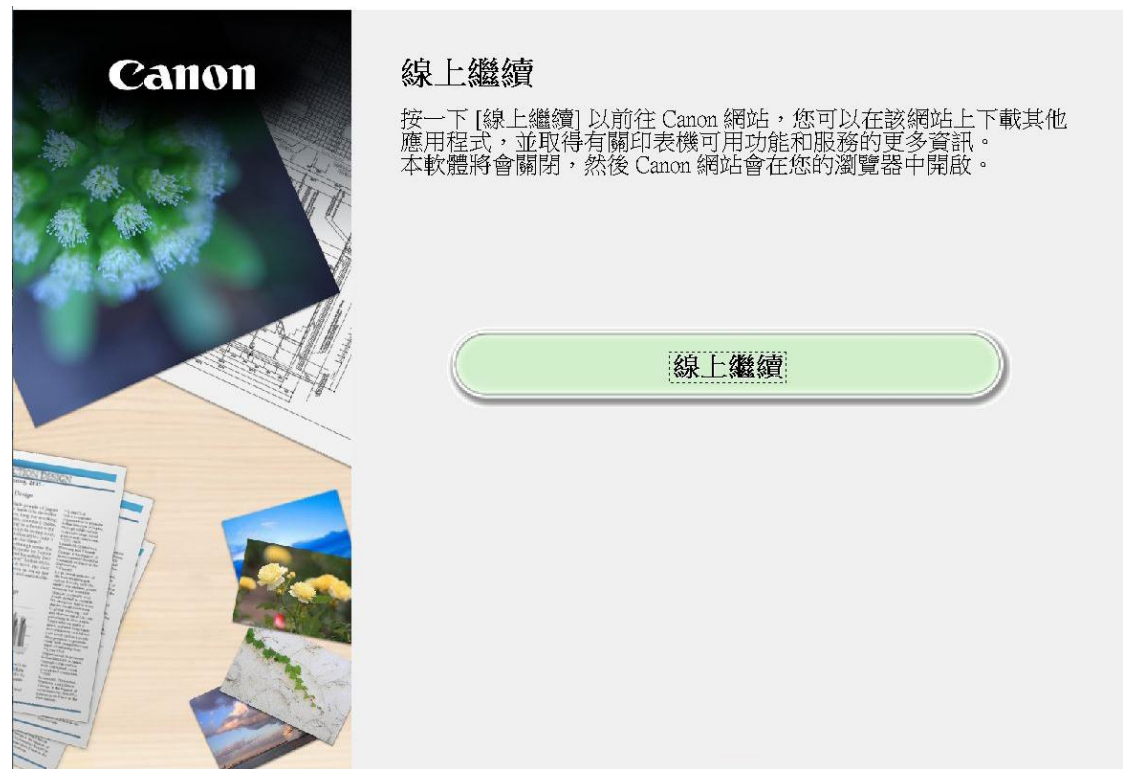

-完--End-